# Instructions for electronically signing your <u>eConsent Agreement</u>

## Please follow instructions to the point:

1. You will receive an email with the subject line:

#### **Requested eConsent**

2. Click on the phrase below in the body of the email:

#### Click here to visit the website

3. This will take you to a website to

#### **Create a New Account**

There you will be registering for a temporary online account with us for handling all documents securely.

- You will need to create the account by completing the form. In the Subject Property Address field, you must enter <u>only the house number</u> of the subject property, <u>not the complete address</u>. If the street address visible is <u>TBD</u>, then the street number is <u>TBD</u>. After completion, click on <u>Create New Account</u>. You will now receive an email to activate the account.
- 5. At this time you will receive an email with the subject line:

### **WebCenter Account Activation Request**

6. Click on the phrase below in the body of the email:

## Click here to activate this account

- 7. Enter your previously created password to activate your account and click on Activate New Account This will take you to the main website portal.
- 8. Under Loan Detail, click on Requested eConsent and your name will appear beneath the link.
- 9. Click on your name and then click on view
- 10. After a new window opens up, you will see a document titled **Agree to receive disclosures electronically.** Scroll down to the bottom and if you agree, please click on
- 11. You will now see a message which confirms that the eConsent process has been fully completed.
- 12. You are now ready to proceed with the signing of the **eDisclosure Documents** when alerted by your loan officer.